## Human Inputting Devices for DC Motor Control Class 5: Bluetooth-Touch Screen Controls

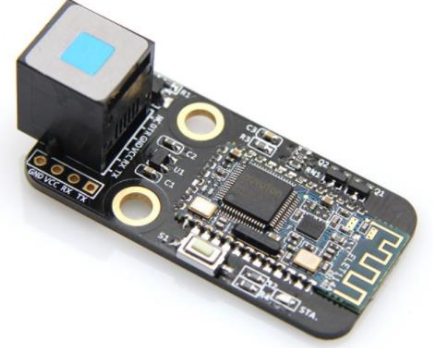

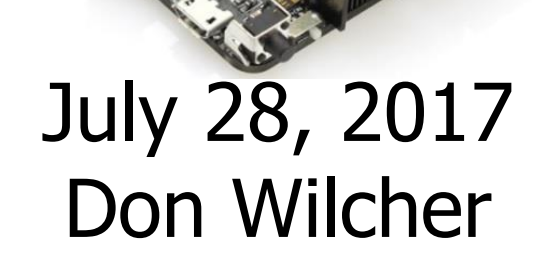

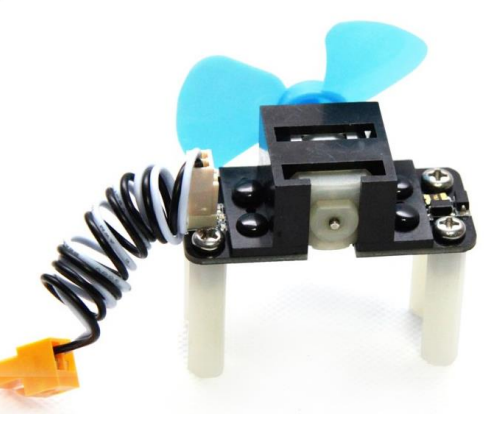

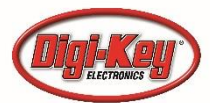

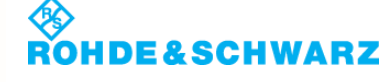

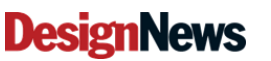

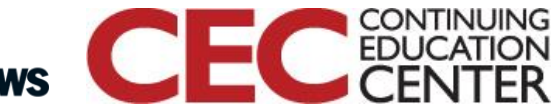

### **Bluetooth-Touch Screen Controls**

#### Agenda

- Me-Bluetooth Module (Dual Mode)
- Exploring the Me-Bluetooth Module
- Hands-On Project: A Smartphone Touch Screen Controller – DC Motor Control

2

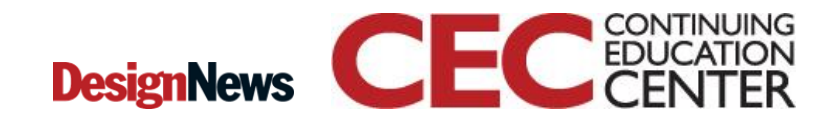

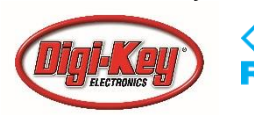

# Me-Bluetooth Module (Dual Mode)

- Designed to communicate with devices with bluetooth function.
- Can communicate over short distances(approximately 32ft).
- Supports Bluetooth versions 1.0, 2.0, 3.0, and 4.0 specifications.
- Compatible with Android and Apple(iOS) devices.
- Can communicate with Bluetooth Terminals

Sources:

http://learn.makeblock.com/me-bluetooth-moduledual-mode/

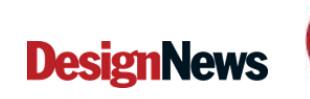

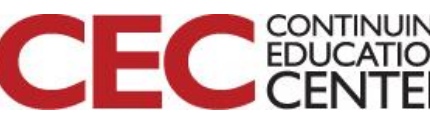

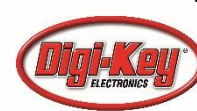

Me-Bluetooth Module (Dual Mode)...

- Dual Mode provides the following support.
  - a) Low Energy (LE)

b) BR (Basic Rate)/EDR (Enhanced Data Rate)

• **BR/EDR** is typically used for relatively shortrange, continuous wireless connection such as streaming audio to headsets.

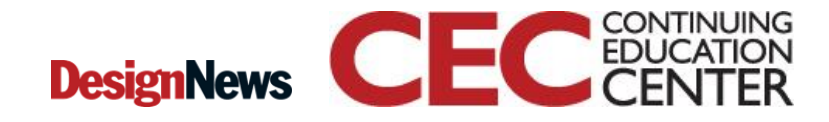

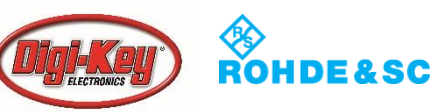

# Me-Bluetooth Module (Dual Mode)...

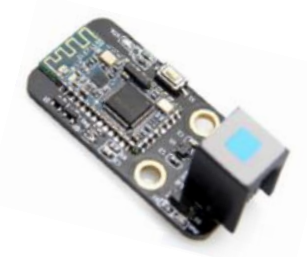

 LE is designed to use short bursts of longer-range radio connection,

 a) ideal for Internet of Things (IoT)
 b) applications that don't require

 continuous connection.

c) Apps can often run on just one coin cell and still have a relatively long battery life.

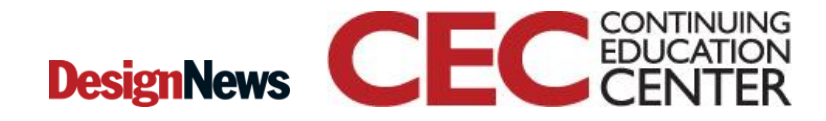

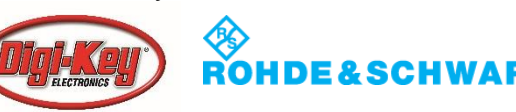

### Question 1

#### What is Bluetooth BR/EDR?

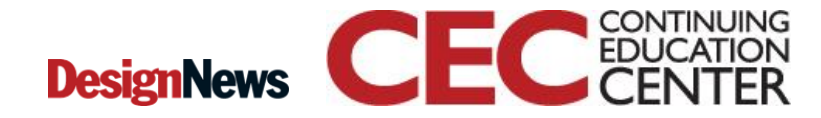

Presented by:

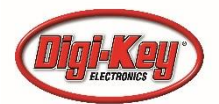

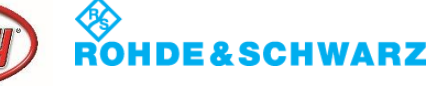

6

### Me-Bluetooth Module (Dual Mode)....

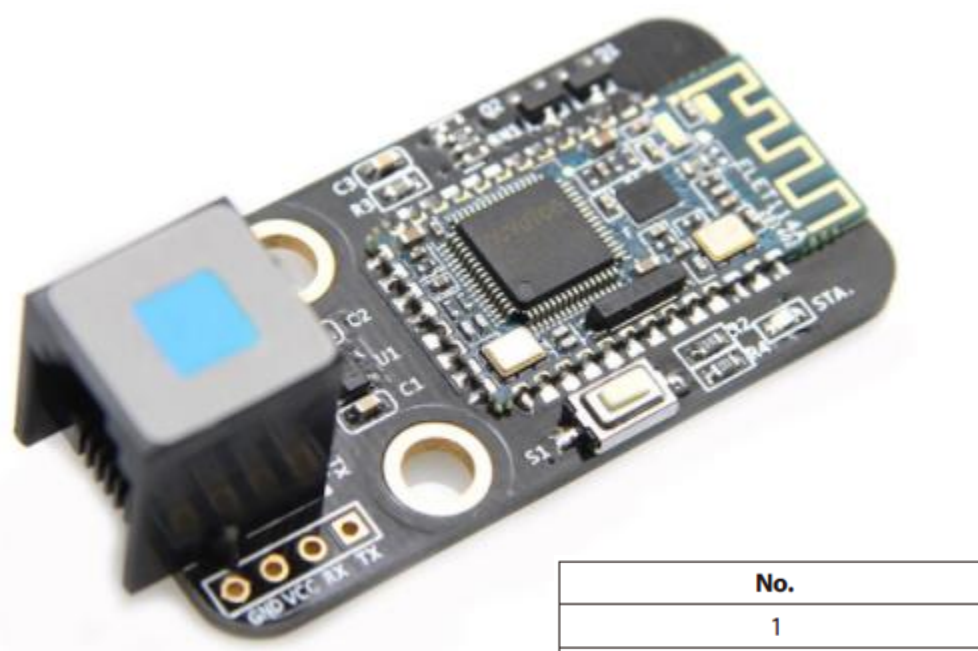

#### Pin definition:

| No. | Pin | Function                |
|-----|-----|-------------------------|
| 1   | GND | Grounding               |
| 2   | VCC | Power supply            |
| 3   | RX  | Receive the serial data |
| 4   | ТХ  | Send the serial data    |

#### Source:

http://learn.makeblock.com/me-bluetooth-moduledual-mode/

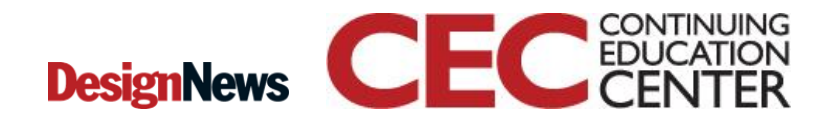

Presented by:

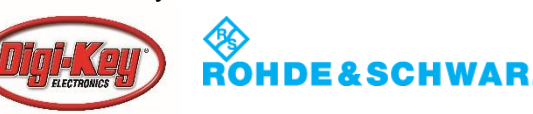

7

## Me-Bluetooth Module (Dual Mode)...

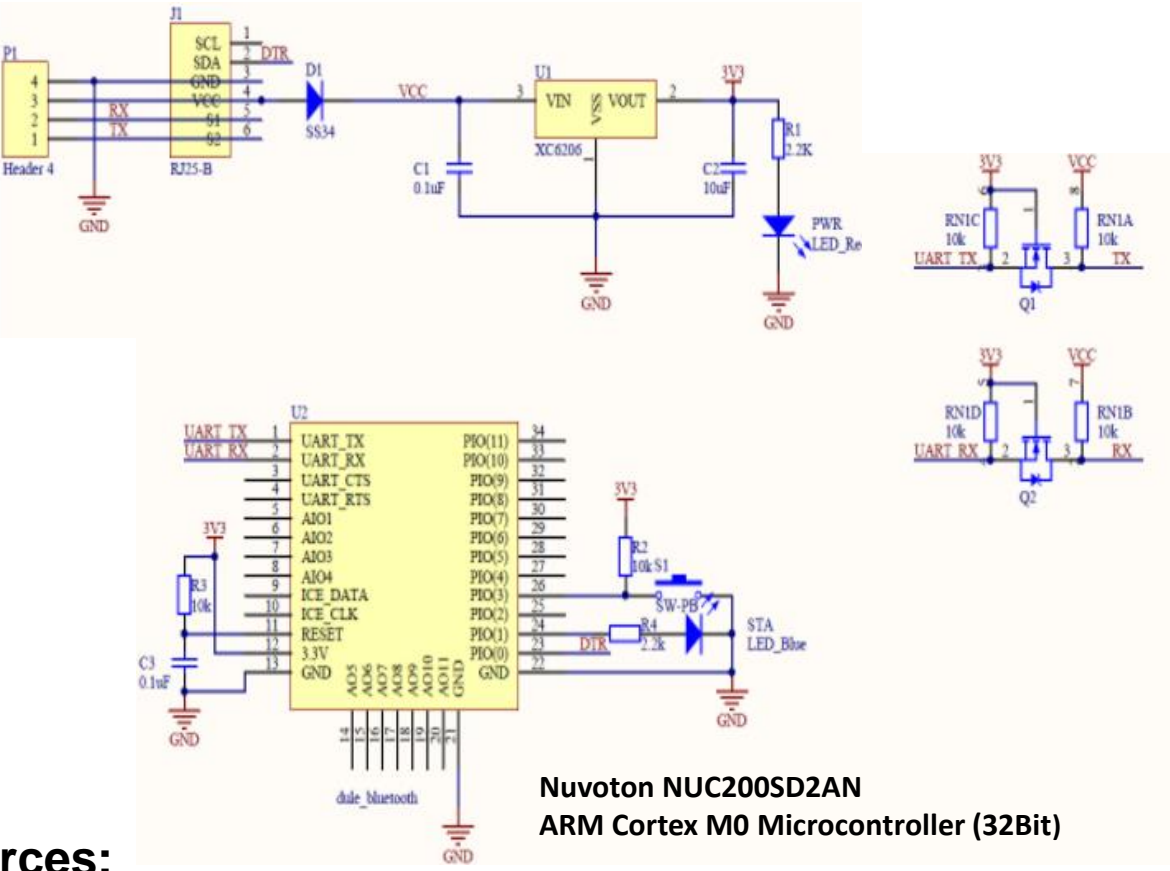

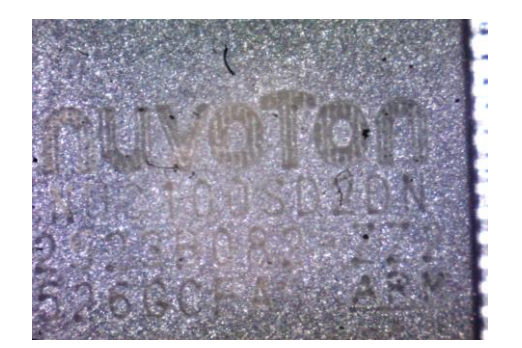

NUC200SD2AN ARM Cortex M0 Microcontroller (32Bit). Image Taken with a ProScope.

#### Sources:

http://learn.makeblock.com/me-bluetooth-moduledual-mode/ http://www.nuvoton.com/hq/products/microcontrollers/arm-cortex-m0-mcus/nuc100-200advanced-series/nuc200sd2an/? locale=en Presented

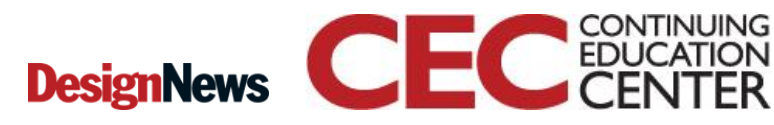

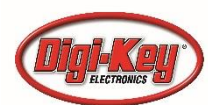

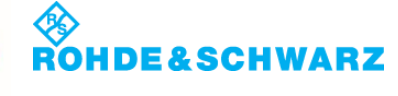

#### Me-Bluetooth Module (Dual Mode)...

Broadcom BCM20710A Single Chip Bluetooth Transceiver. Image Taken with ProScope.

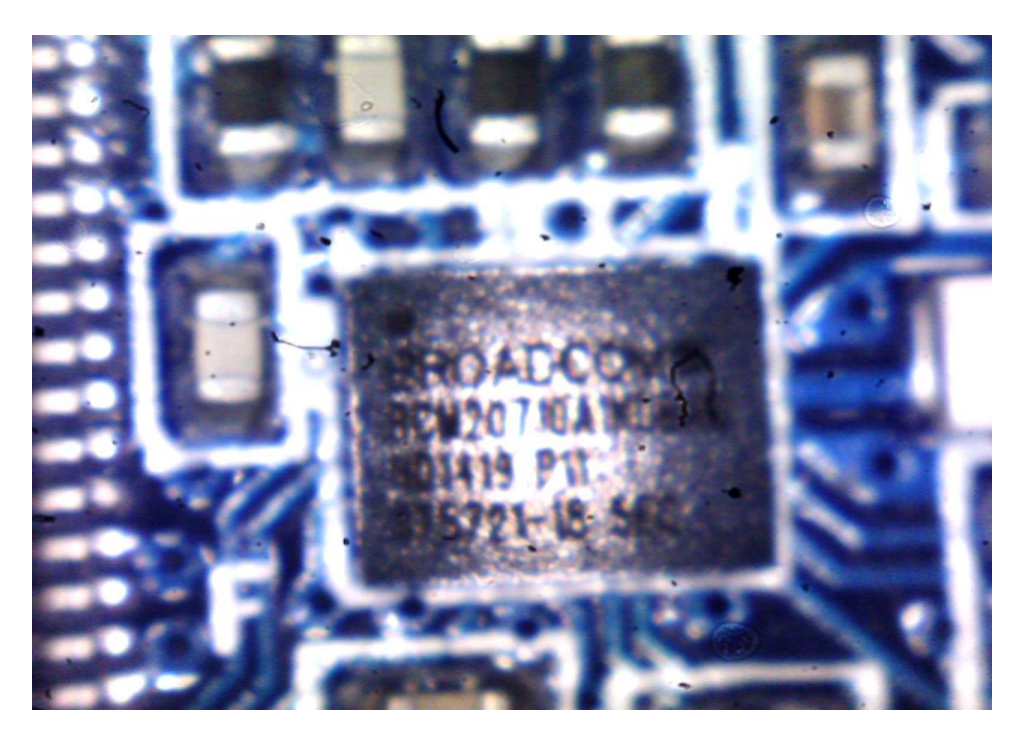

Source: http://dl.linux-sunxi.org/users/turl/20710-DS103-RDS.pdf

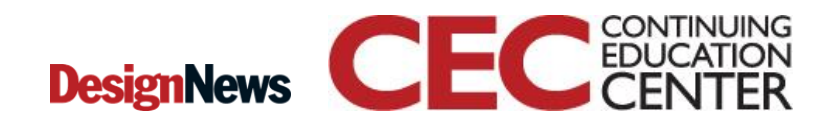

Presented by:

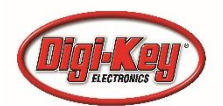

ROHDE&SCHWARZ

9

# Question 2

# What is the typical transmission distance for Bluetooth communications?

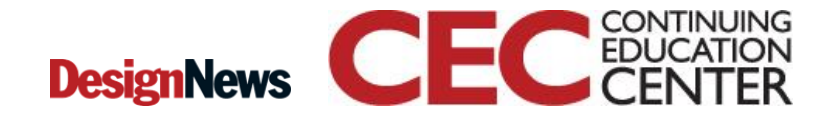

Presented by:

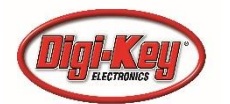

ROHDE&SCHWARZ

10

## **Exploration Objectives:**

- Build and test a simple Bluetooth Text Messenger
- Text Message will be typed and sent using a Smartphone (Android)
- The Me-Orion will receive the text message and display it on the Arduino's IDE Serial Monitor.

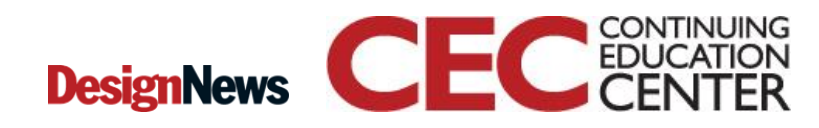

Presented by:

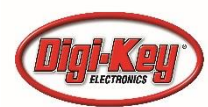

ROHDE&SCHWARZ

#### Bluetooth Text Messenger System Diagram

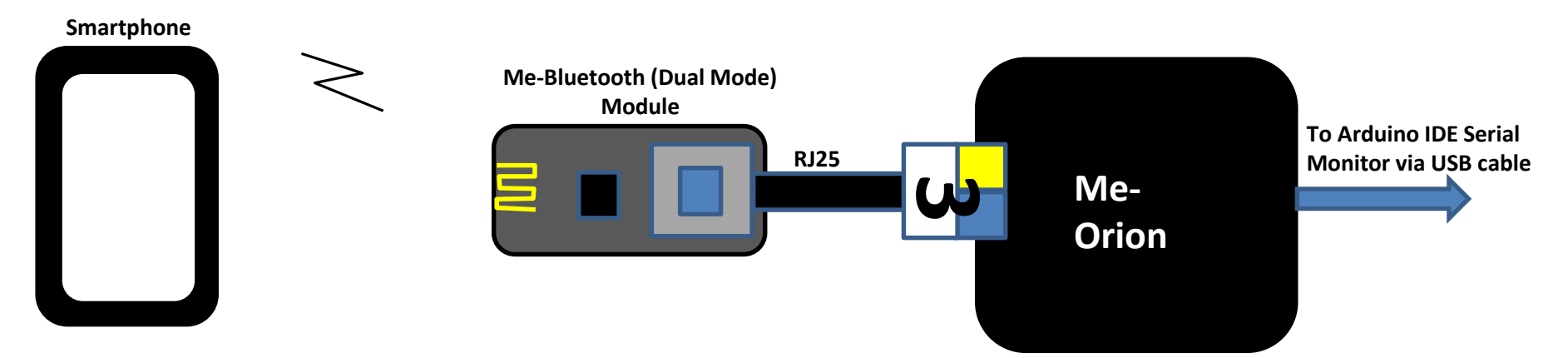

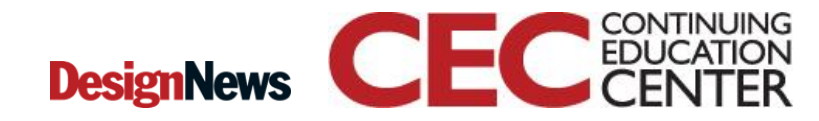

12

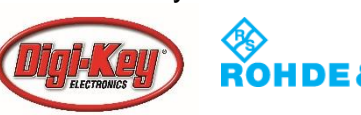

```
#include <Arduino.h>
#include <SoftwareSerial.h>
#include <Wire.h>
char inDat;
char outDat;
```

```
MeBluetooth bluetooth(PORT_3);
```

```
void setup() {
   Serial.begin(115200);
   bluetooth.begin(115200);
   Serial.println("Bluetooth Start!");
 }
void loop() {
```

```
if(bluetooth.available())
{
    inDat=bluetooth.read();
    Serial.print(inDat);
}
if(Serial.available())
  {
    outDat=bluetooth.read();
    bluetooth.write(outDat);
}
```

Bluetooth Text Messenger Arduino Code Upload the code to the Me-Orion Controller.

Remember to save the code prior to uploading it to the Me-Orion Controller!

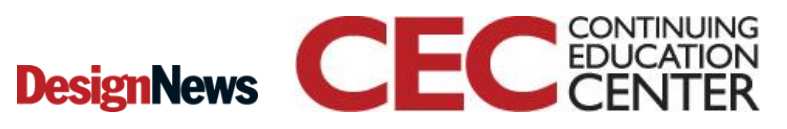

ł

13

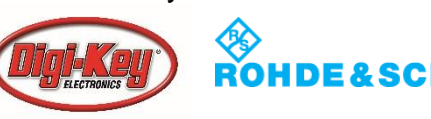

### Download and install a Bluetooth Terminal onto your smartphone.

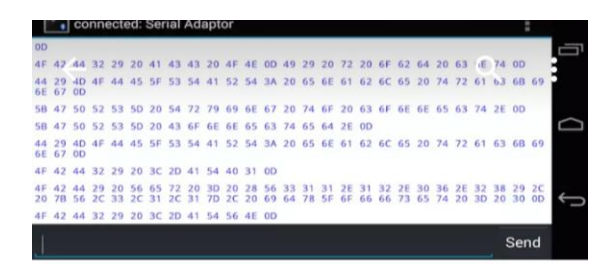

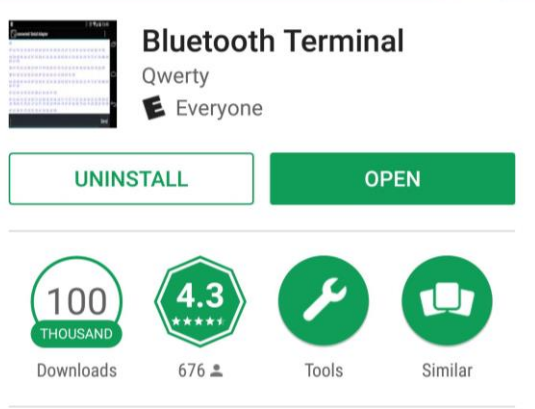

The app is terminal app, it can transaction data between Bluetooth device.

V6. bug fix.

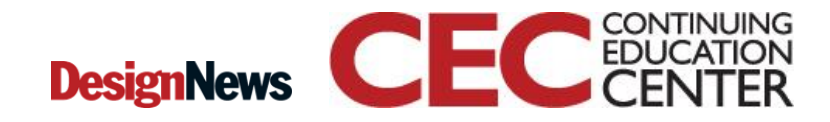

14

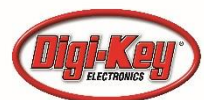

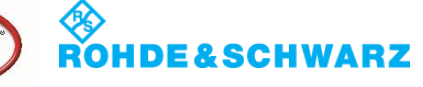

Open Bluetooth Terminal and pair with the Me-Orion (Makeblock) controller.

Note: smartphone's Bluetooth must be turned on prior to paring the devices together.

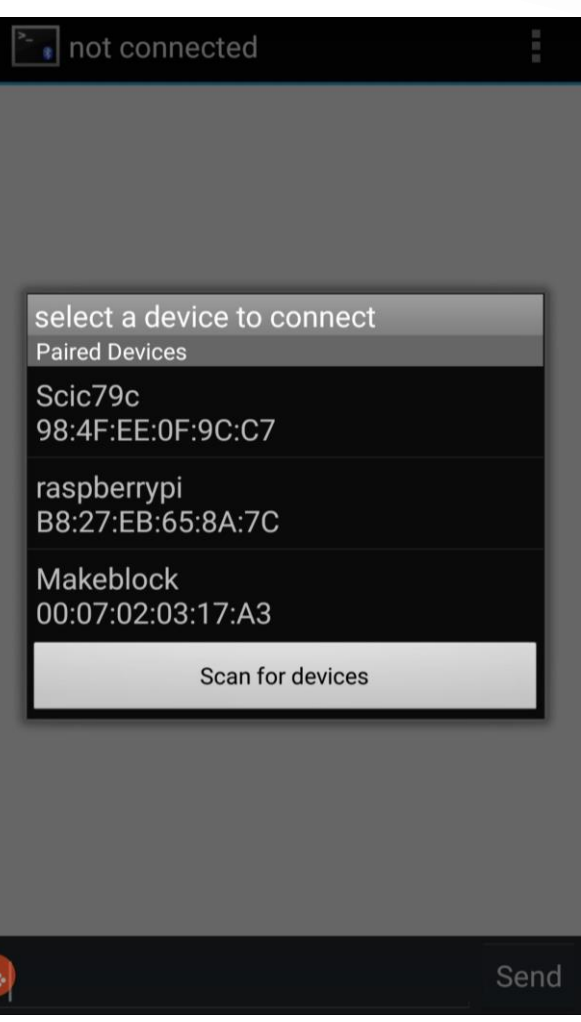

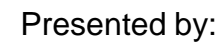

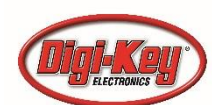

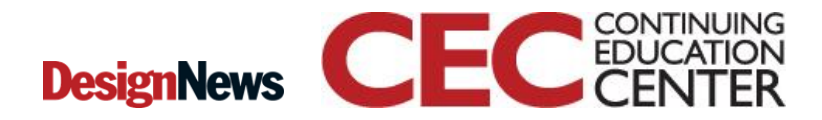

# Question 3

# The Makeblock LE is the name of the Bluetooth device that will be displayed for pairing.

- a) True
- b) False

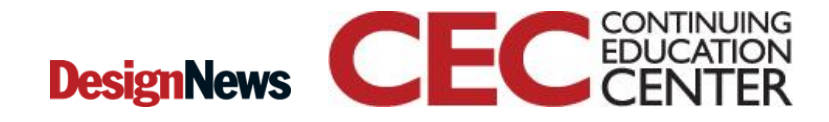

16

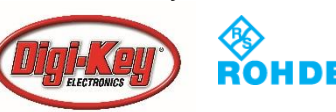

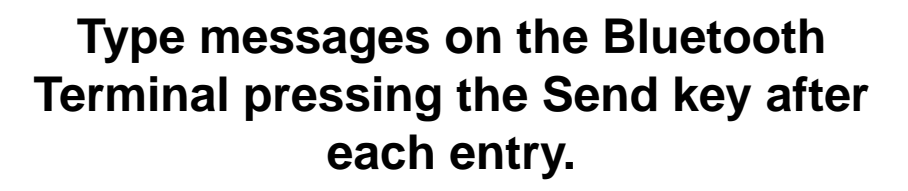

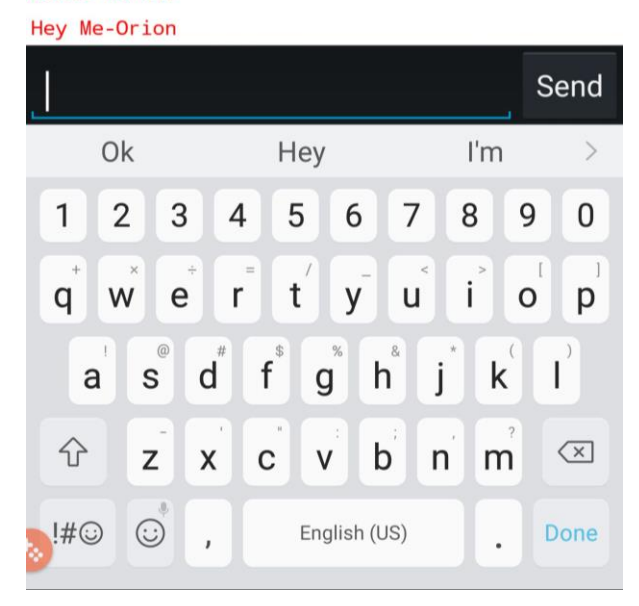

connected: Makeblock

٠.

hello world!

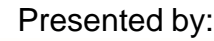

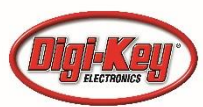

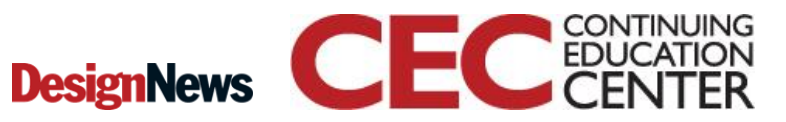

Typed messages on the Bluetooth Terminal are received by the Arduino IDE's Serial Monitor!

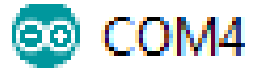

Bluetooth Start! hey hello world! Hey Me-Orion

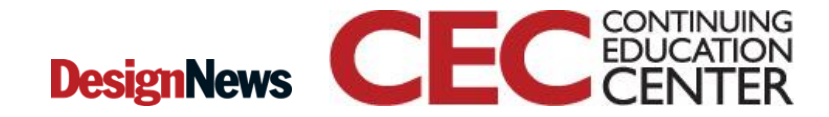

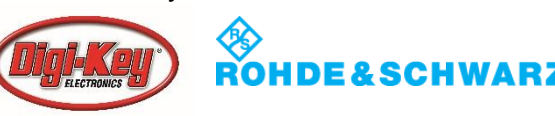

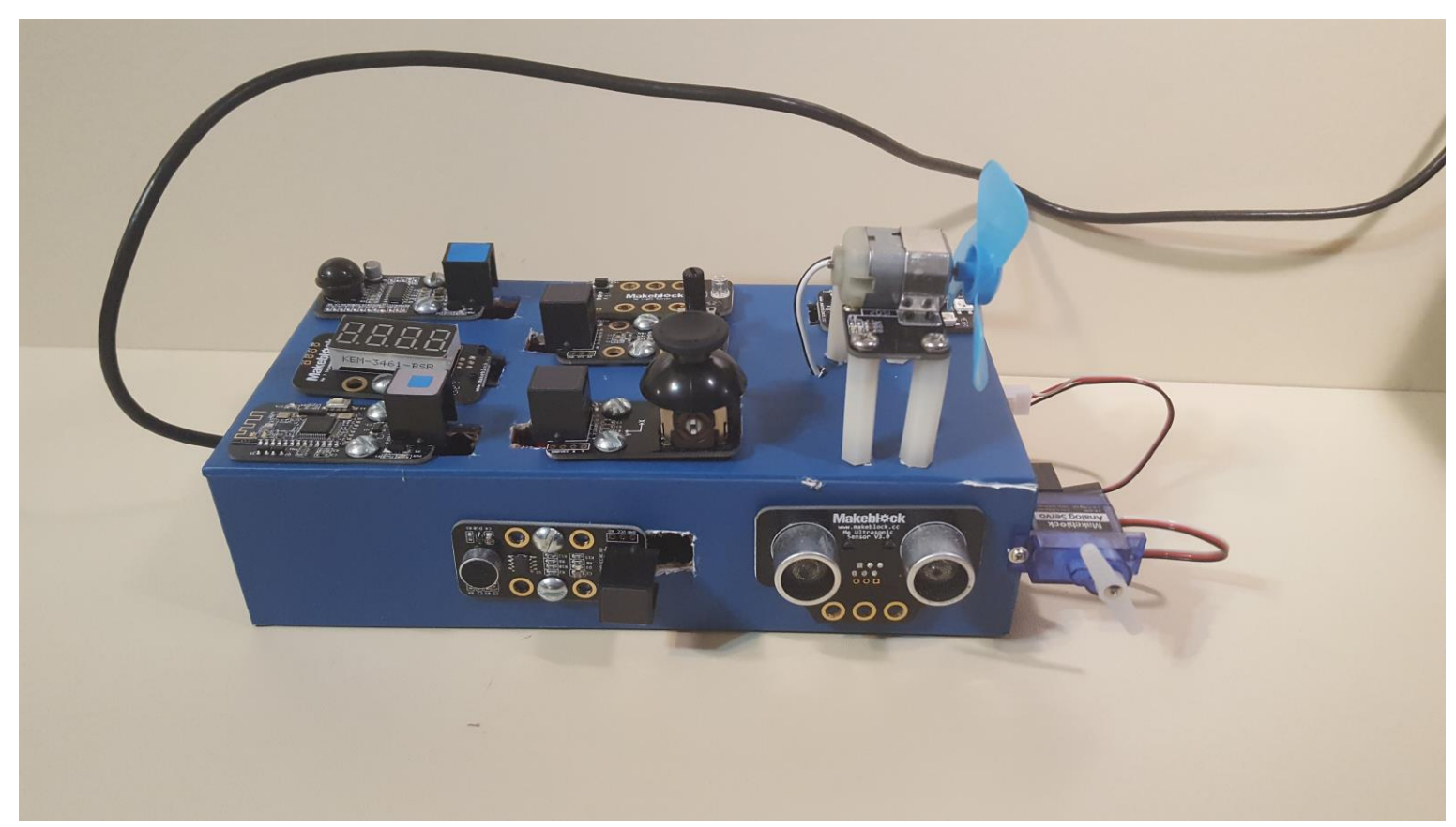

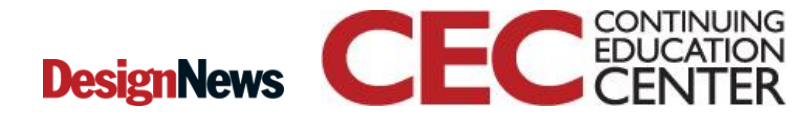

19

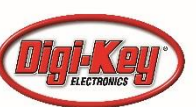

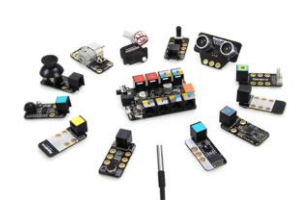

# **Project Objectives:**

- a) Build a prototyping technology trainer for testing Human Inputting Devices concepts.
- b) Design a smart phone touch control device to operate the speed of a DC motor attached to slot M1 on a ME-Orion Controller.
- c) Prototype the smartphone touch control device that performs Design Feature b.

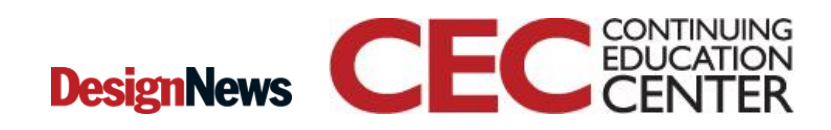

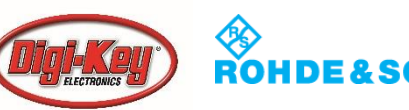

# Hands-On Project: Smartphone **Touch Screen Controller – DC**

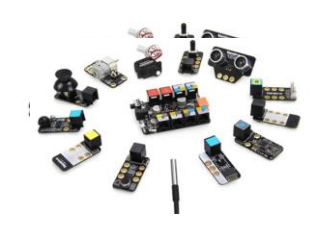

Motor Control...

#### Human Inputting Device Technology Box: **Concept Drawing**

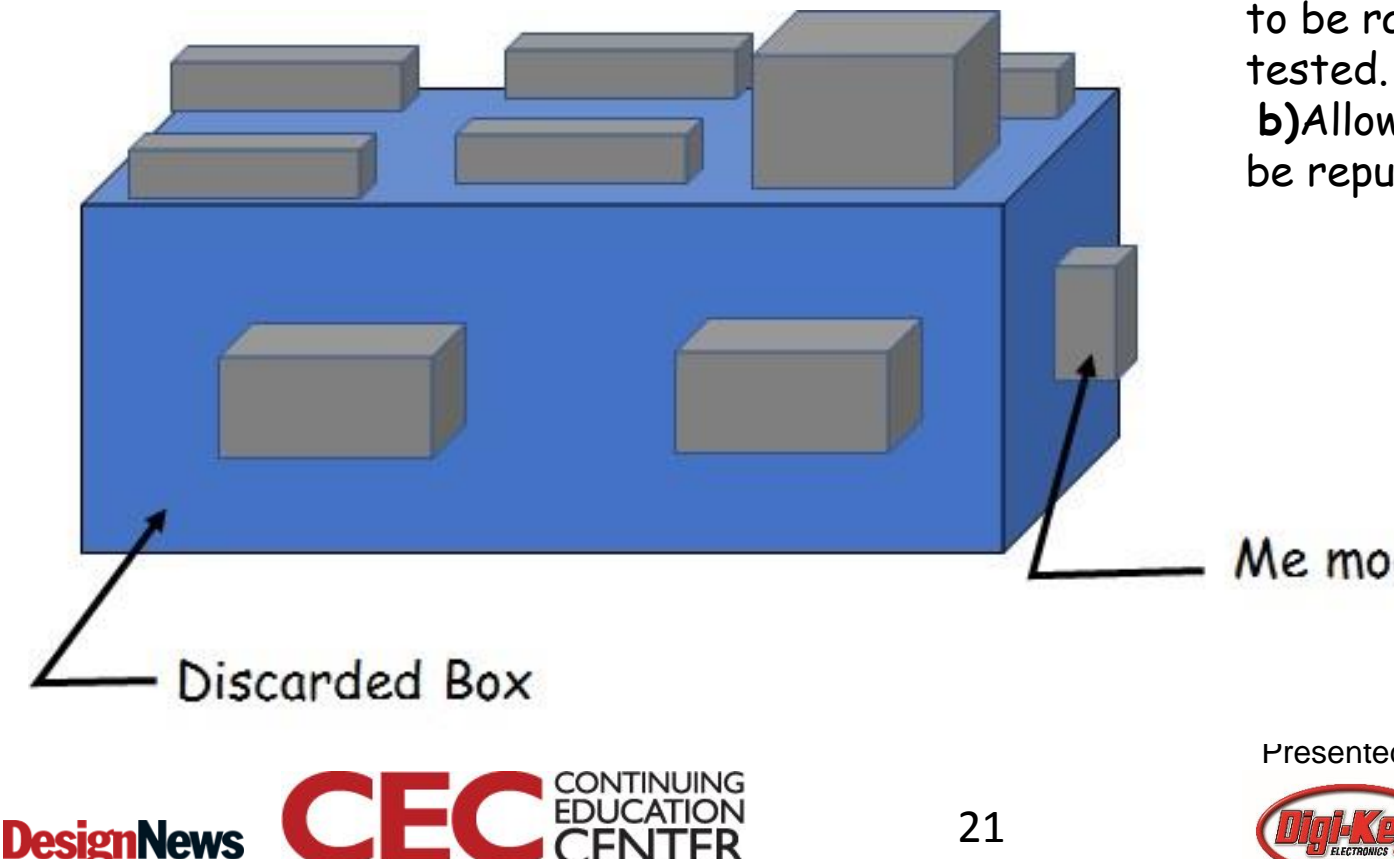

#### The BIG IDEAs:

a) Technology Box allows Human Input Control Designs to be rapidly developed and tested.

**b)**Allows discarded items to be repurpose with electronics.

Me module, typ.

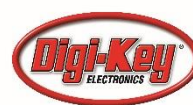

Download and install Makeblock onto your smartphone.

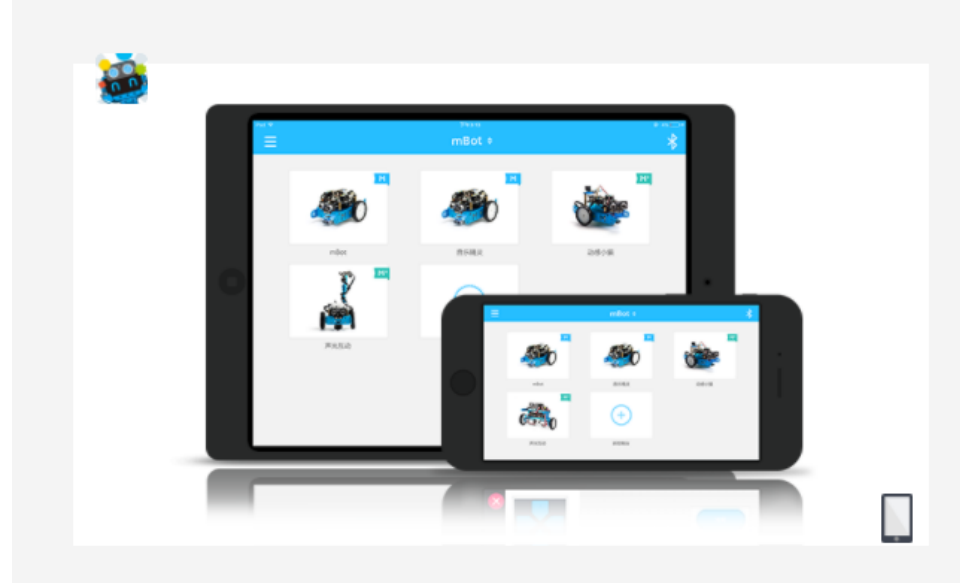

#### Makeblock

More than a robotic controller, Makeblock is a powerful tool for users to realize their creative ideas rapidly.

Available : mBot, Ranger, Starter/Ultimate, Ultimate2.0

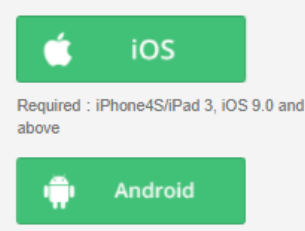

Required : Android 4.3 and above

#### Source:

http://learn.makeblock.com/en/software/

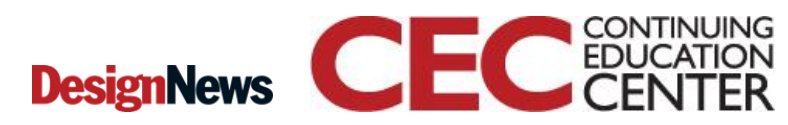

22

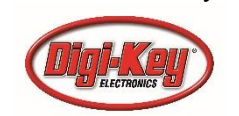

Connecting Makeblock mobile app with Me-Orion Controller. Note: The Me-Bluetooth Module shall be connected to Port 5 for proper operation.

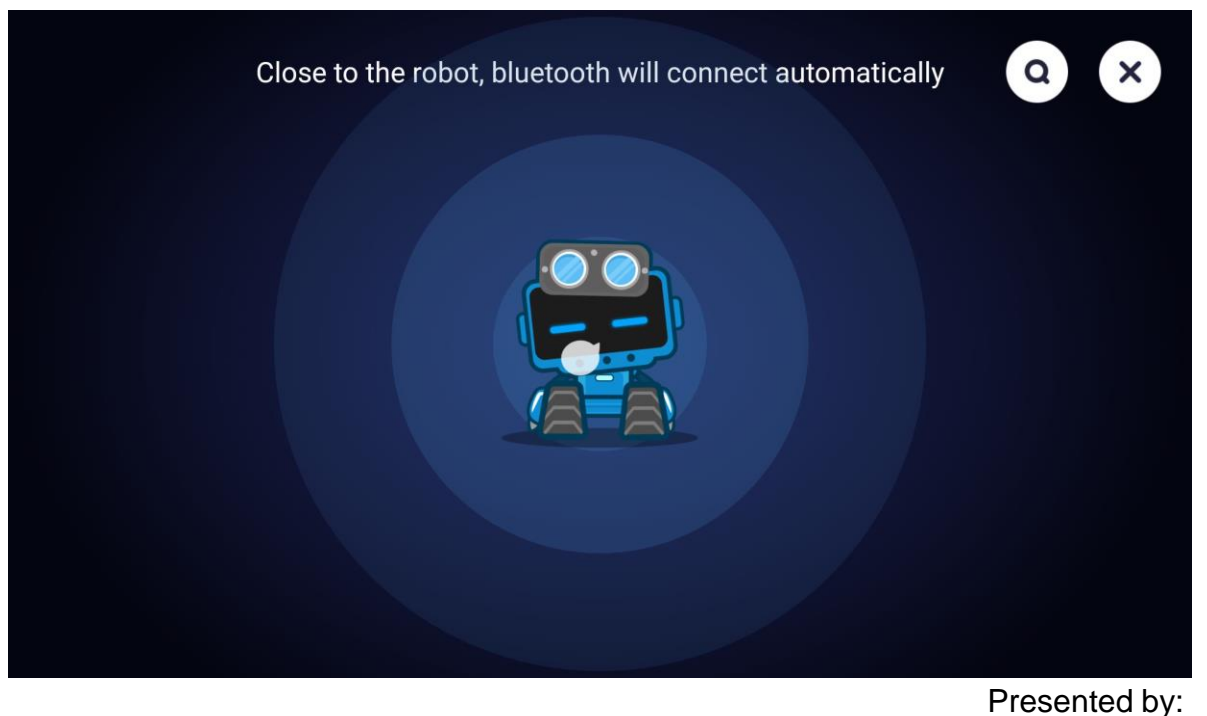

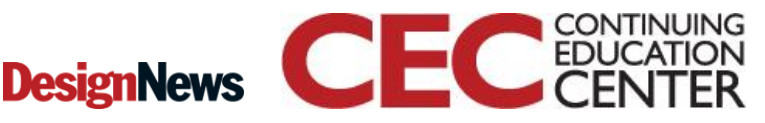

23

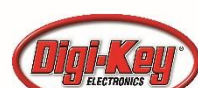

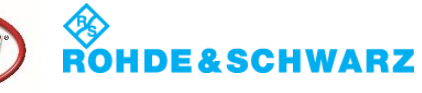

# **Question 4**

In order for the Me-Bluetooth Module to communicate with mobile device, Port 3 should be used.

- a) True
- b) False

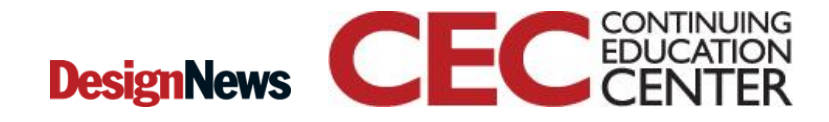

24

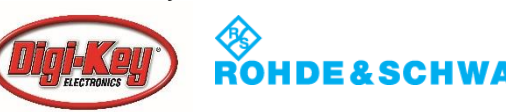

Variety of robotic projects to select within Makeblock mobile app. Select My projects.

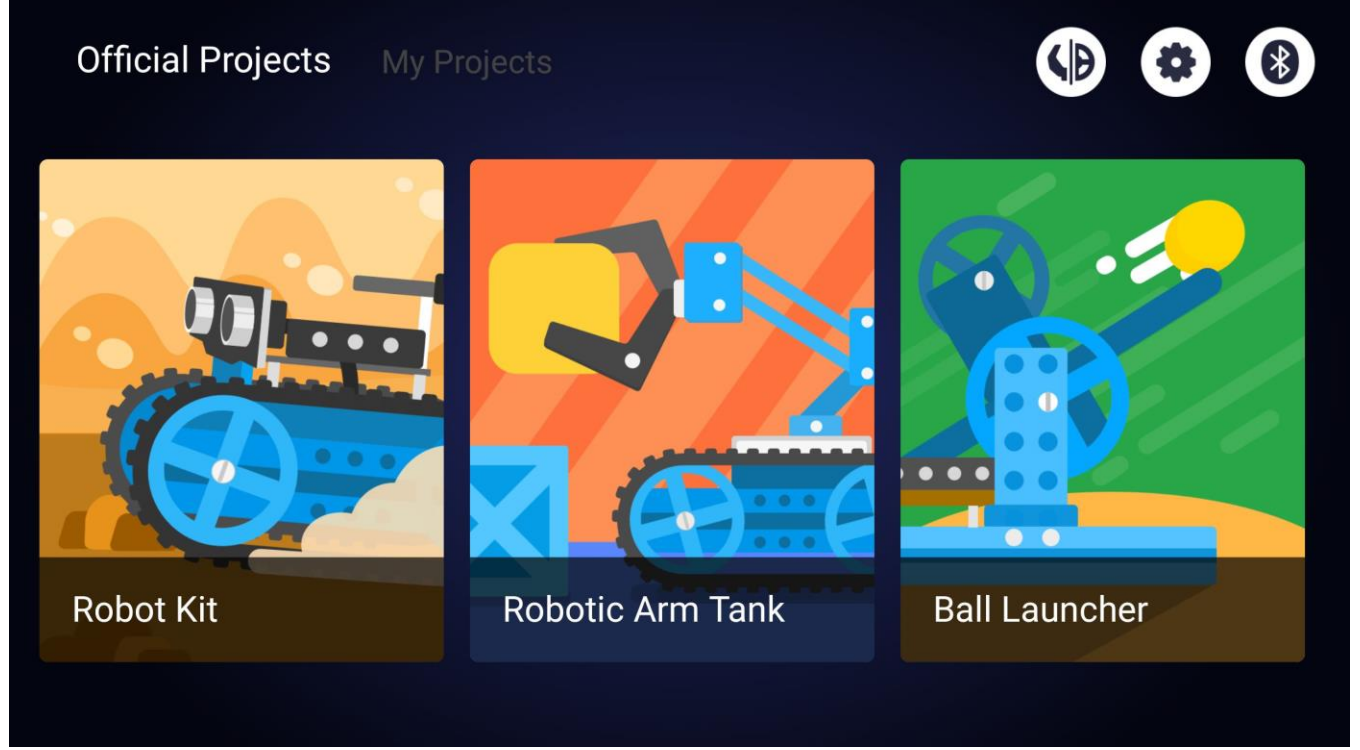

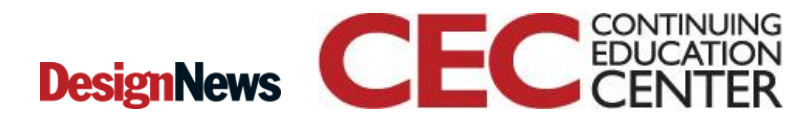

25

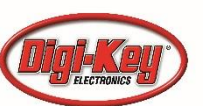

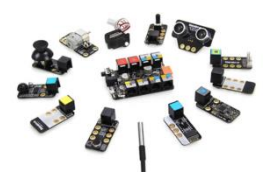

#### Select the"+" icon.

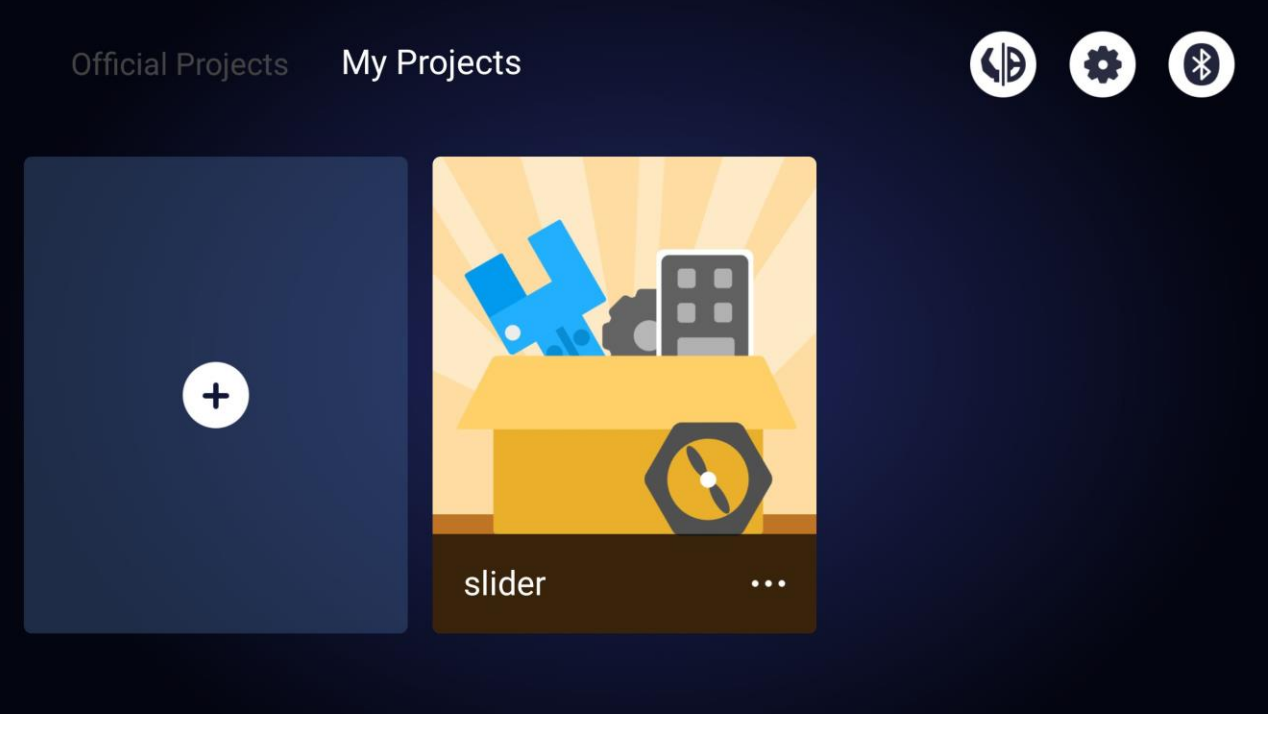

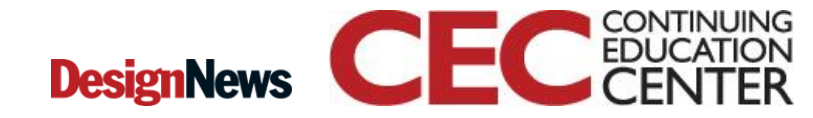

26

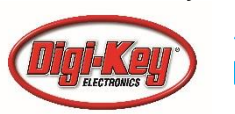

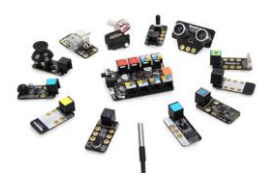

A Design Panel with a variety of UI controls will be visible on your mobile phone.

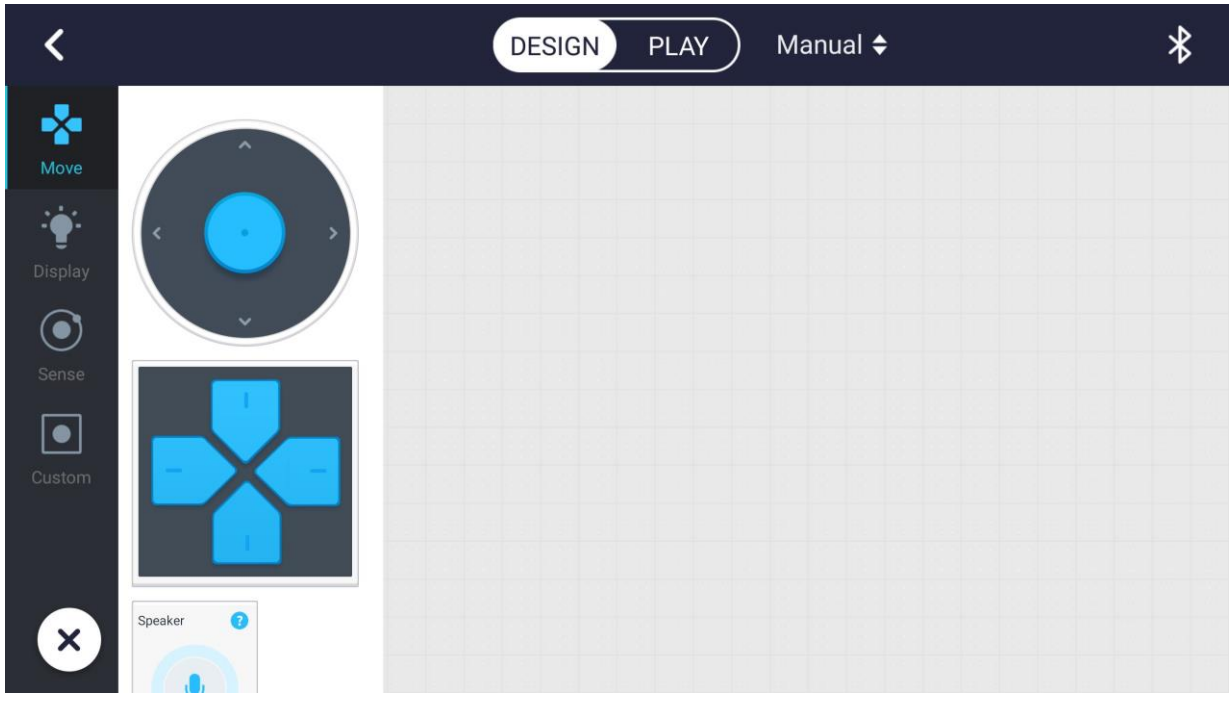

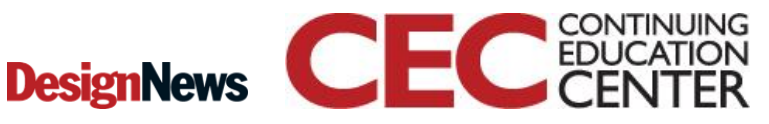

27

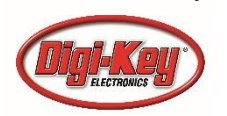

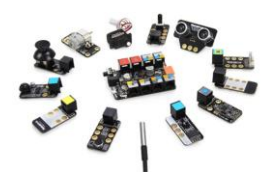

Scroll down to the DC Motor 1 slider control.

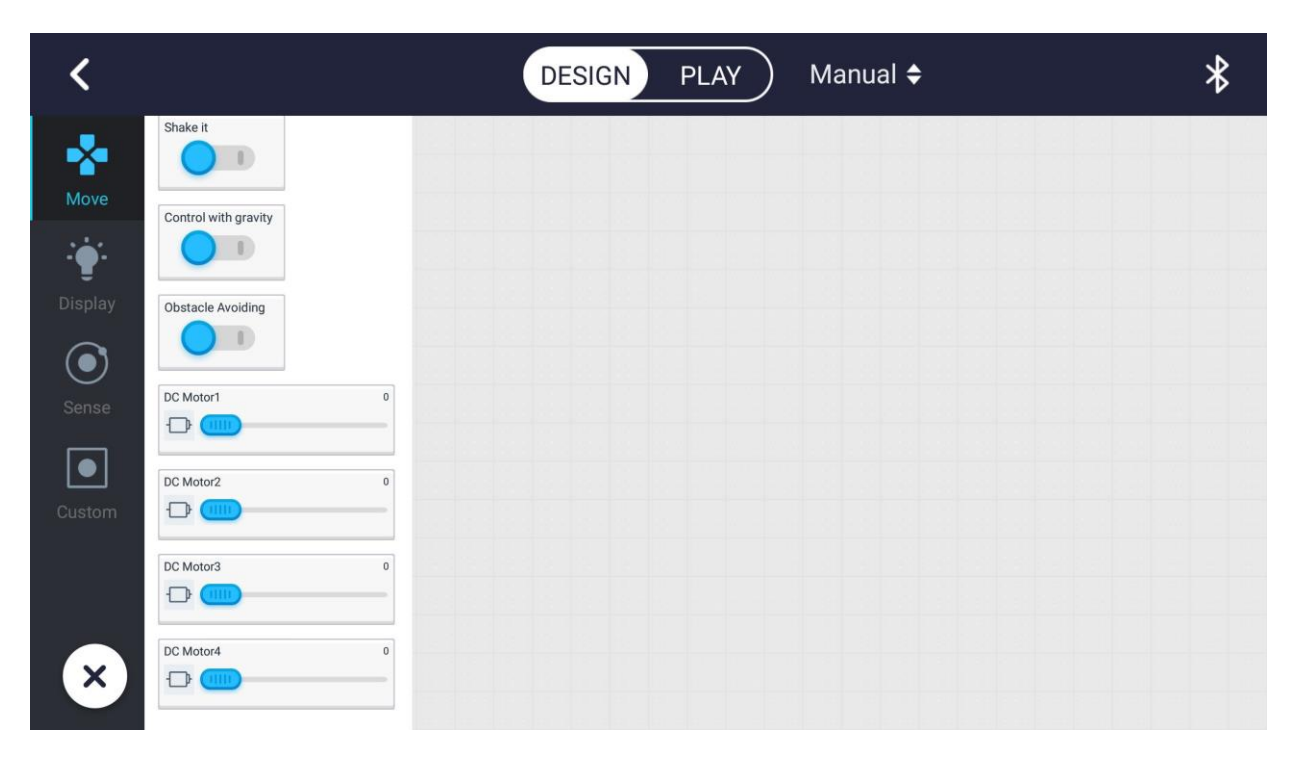

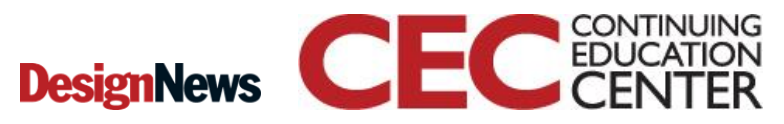

28

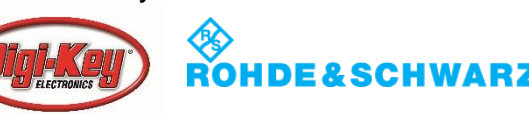

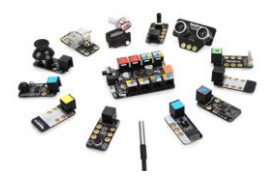

Select the DC Motor 1 slider control and drag it onto the Design Area.

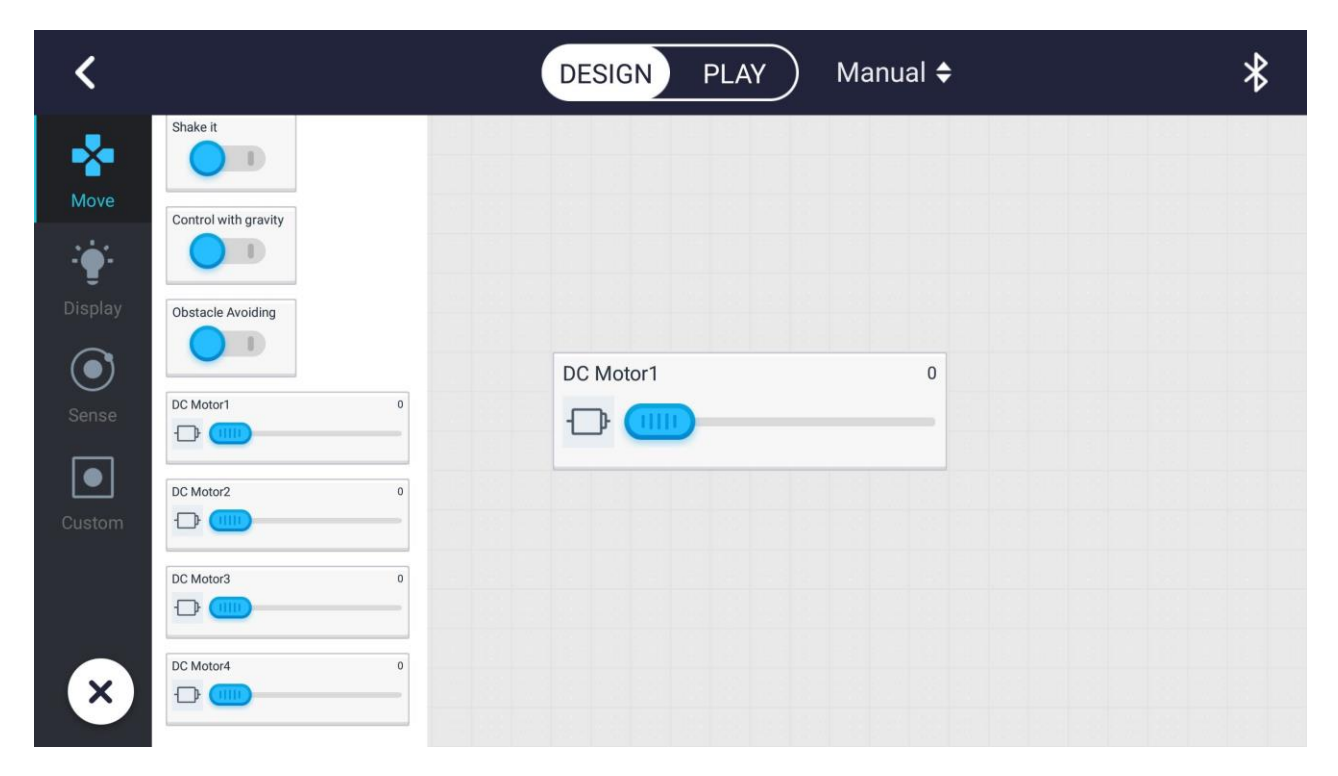

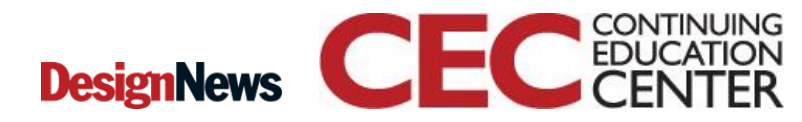

29

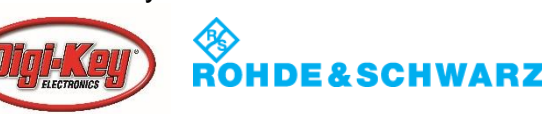

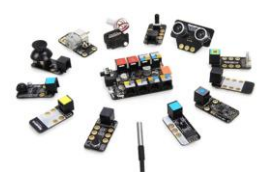

Tap on the slider control. Tap the "Code" button to view the VPL code.

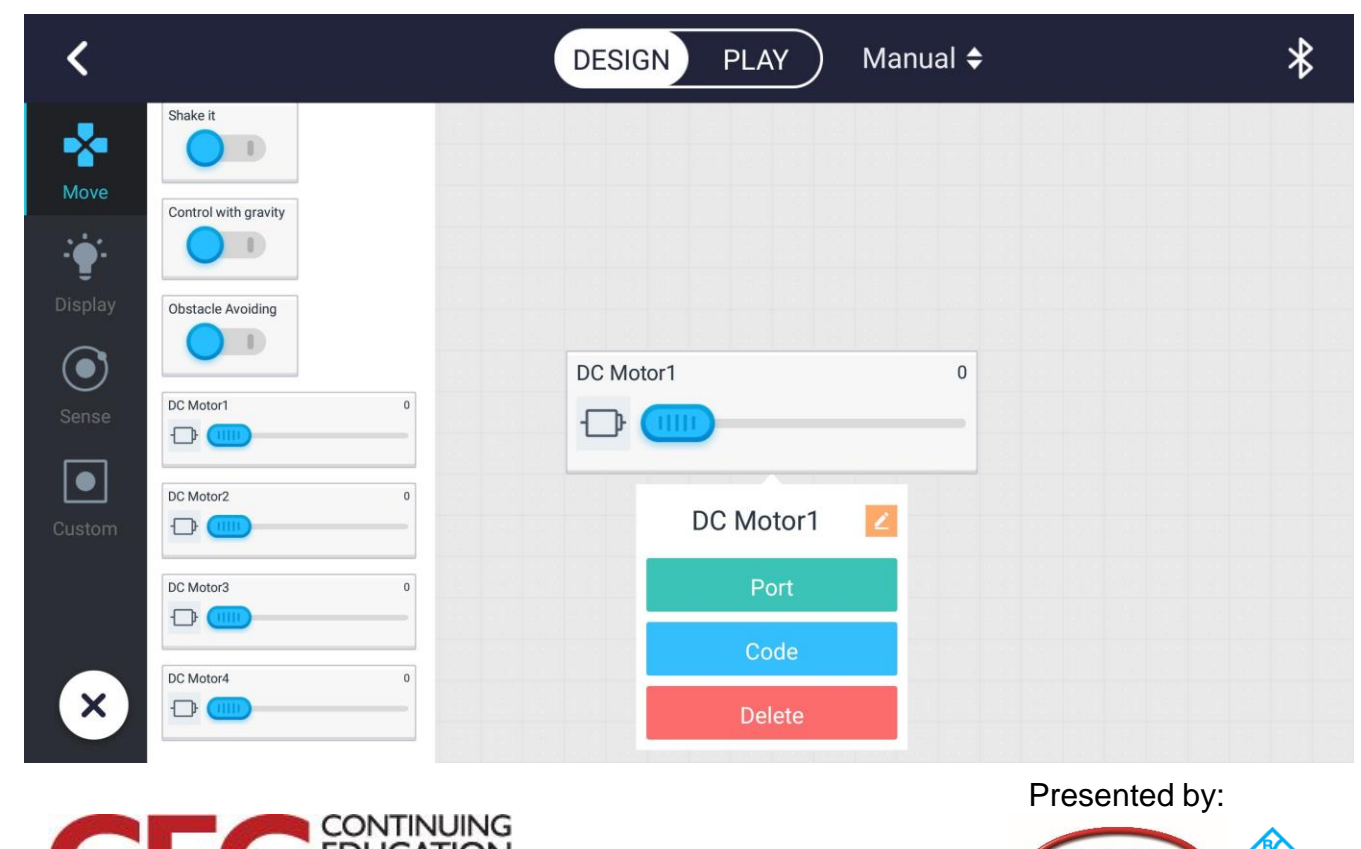

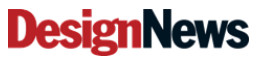

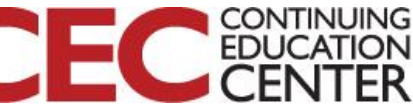

30

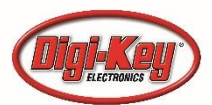

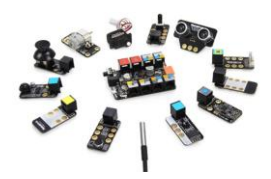

The DC motor slider control VPL code.

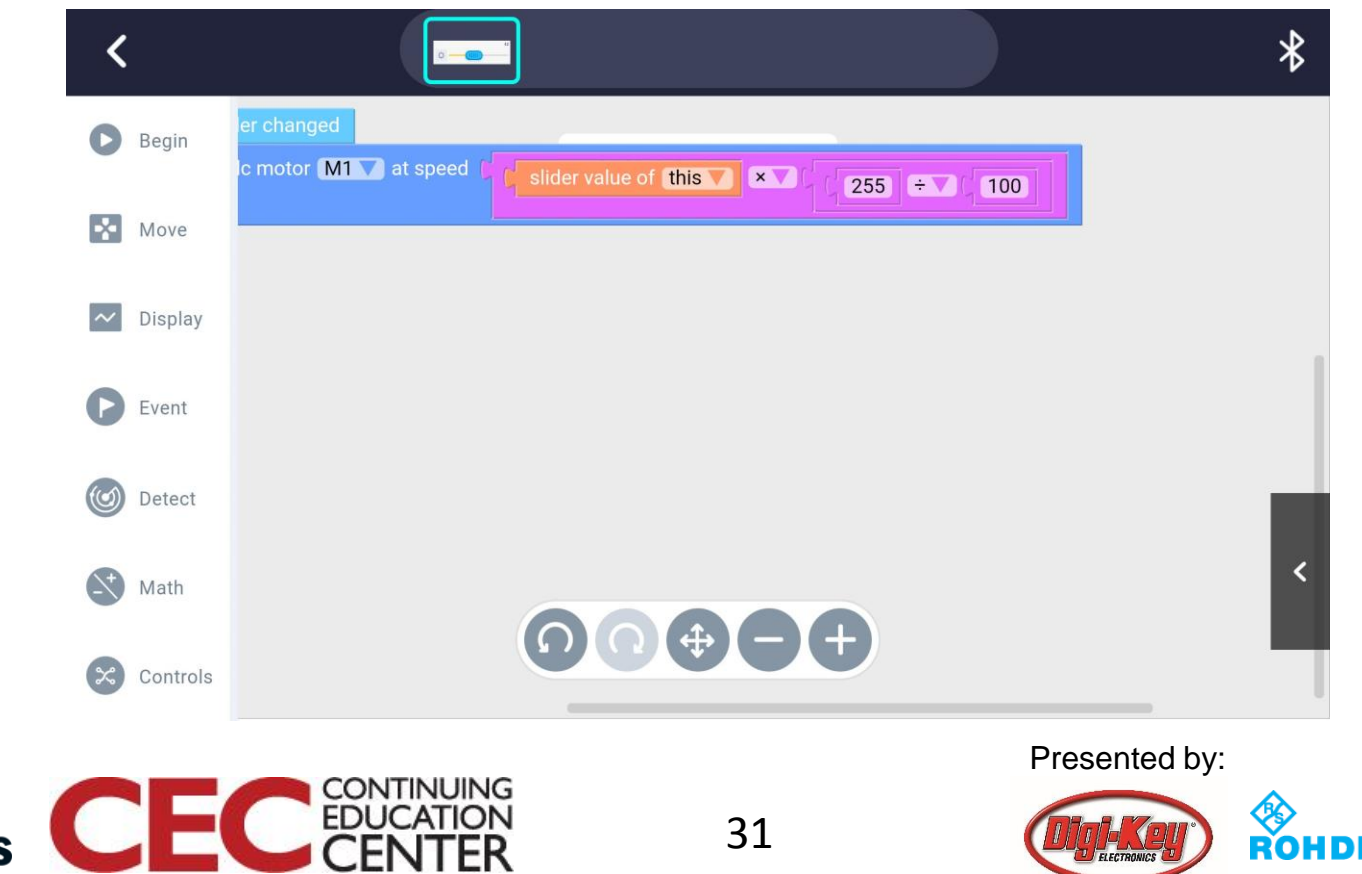

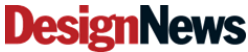

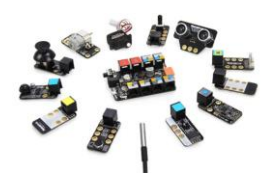

Tap the PLAY button to activate the slider control.

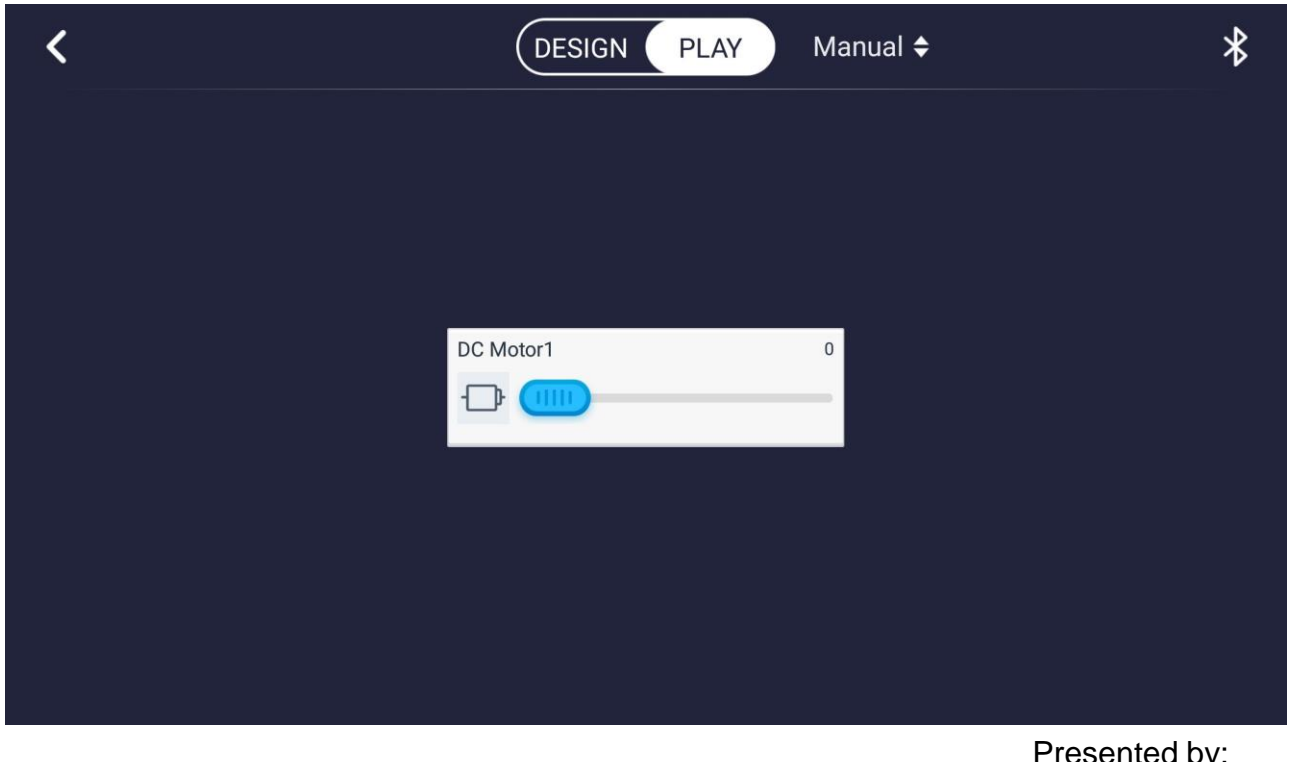

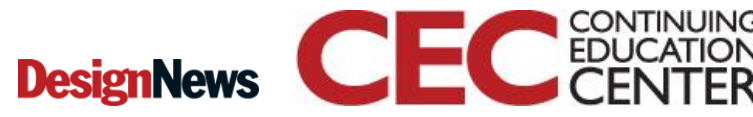

32

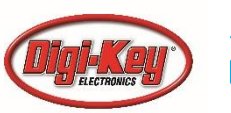

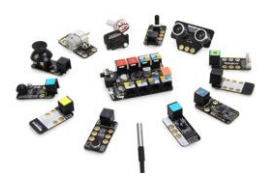

Adjust the speed of the DC motor using the slider control.

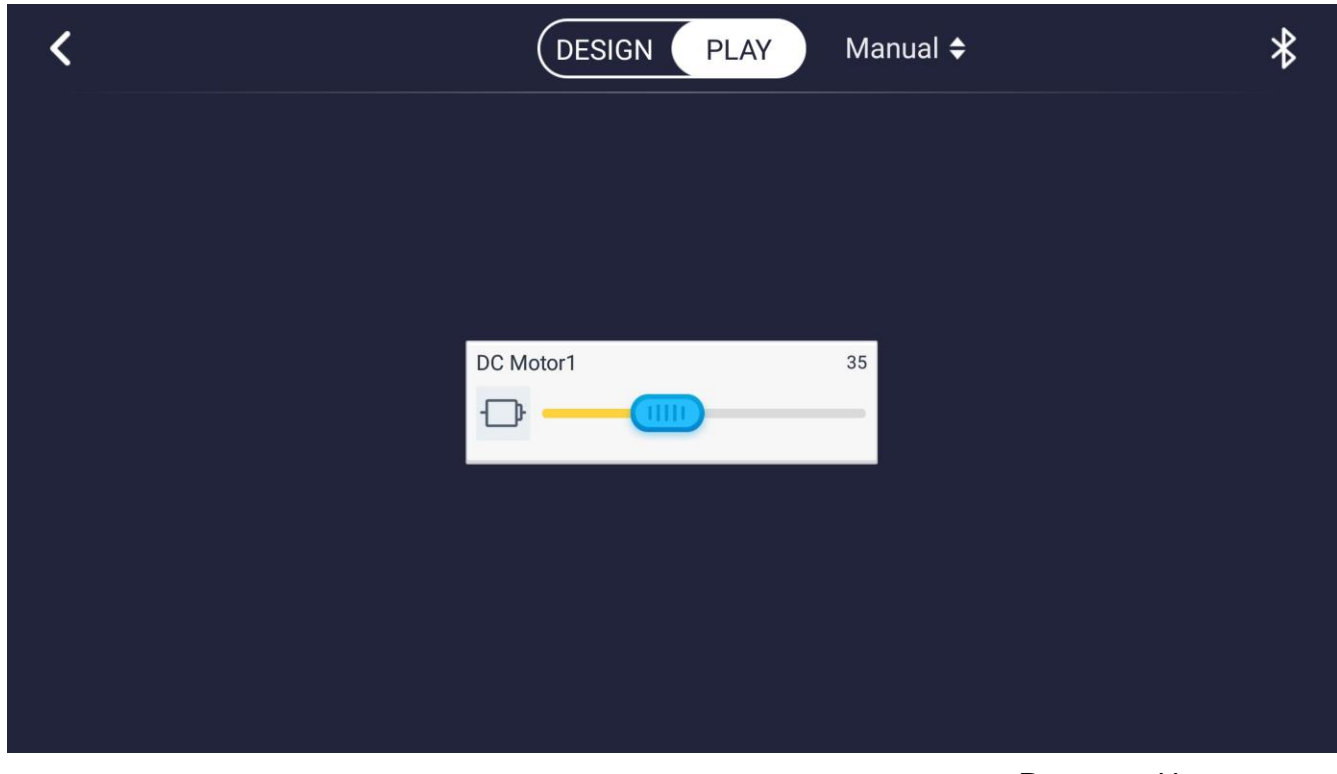

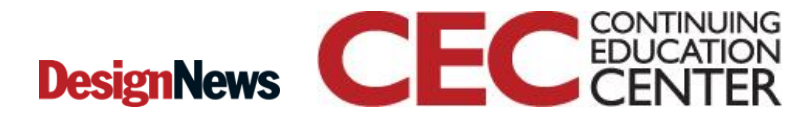

33

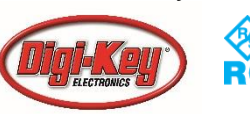

# **Question 5**

#### Using the MakeBlock VPL code on slide 31, what math operation is performed to scale the display selected speed on the slider controller?

34

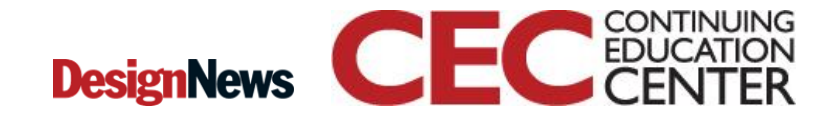

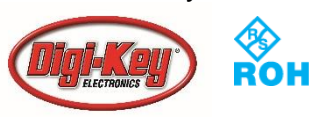

# Hands-On Project... Congratulations!

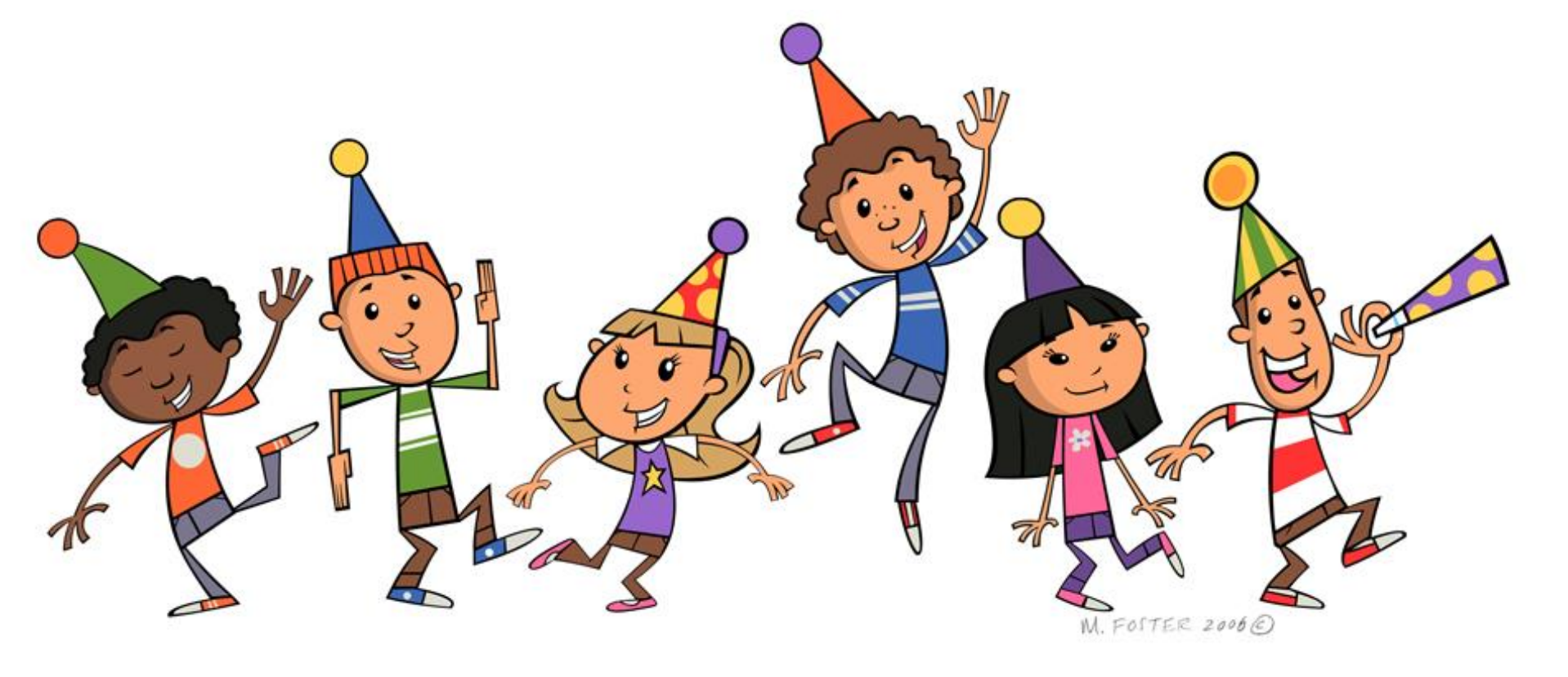

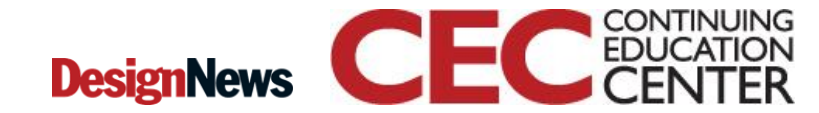

35

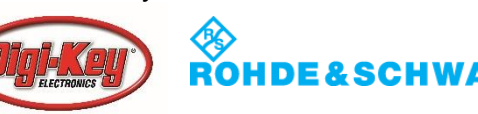